## **Anlegen eines Benutzerprofils**

Als Administrator können Sie im PTS-System schnell und komfortabel neue Benutzerprofile anlegen.

So legen Sie ein neues Benutzerprofil an

Führen Sie die folgenden Schritte aus:

- 1. Um zum Administration-Bereich zu gelangen, klicken Sie im Haupt-Menü auf "Administration".
- 2. Klicken Sie in der linken Sidebar unter "Benutzerverwaltung" auf "Benutzer".

| administration                        |
|---------------------------------------|
| USER MANAGEMENT                       |
| Users                                 |
| New                                   |
| 💿 Bez lung                            |
| MEDIA                                 |
| 🖺 Categories                          |
| 🖺 Category Users Assoc                |
| MEDIA Categories Category Users Assoc |

3. Klicken Sie rechts über der nun angezeigten Listenansicht auf "Neuen Datensatz hinzufügen".

| ·     |           |                 |                        |
|-------|-----------|-----------------|------------------------|
| First | Last Nama | Branch          |                        |
|       | • First   | First Last Name | First Last Name Branch |

4. Geben Sie im nun geöffneten Dialogfenster die betreffenden Daten ein und wählen bei "Rolle" die Art des Benutzerzugangs.

| 📰 Editing record           |             |                  | Þ     | 9  | - | × |
|----------------------------|-------------|------------------|-------|----|---|---|
| Be                         | enutzer hi  | nzufügen         |       |    |   |   |
| Benutzername               |             |                  |       |    |   |   |
| Kennwort                   |             |                  |       |    |   |   |
| Bestätigen Sie<br>Kennwort |             |                  |       |    |   |   |
| Anrede                     | Herr        | -                |       |    |   |   |
| Vorname                    |             |                  |       |    |   |   |
| Nachname                   |             |                  |       |    |   |   |
|                            |             |                  |       |    |   |   |
| E-Mail                     |             |                  |       |    |   |   |
| Straße und Nr.             |             |                  |       |    |   |   |
| PLZ                        |             |                  |       |    |   |   |
| Ort                        |             |                  |       |    |   |   |
| Land                       | Deutschland | •                |       |    |   |   |
| Telefon                    |             |                  |       |    |   |   |
| Fax                        |             |                  |       |    |   |   |
| Mobil                      |             |                  |       |    |   |   |
| Rolle                      | O Admin     | istrator<br>Ider |       |    |   |   |
|                            | ° Medier    | Adminis          | trato | or |   |   |
| HINZU                      | FÜGEN       | LÖSCH            | IEN   |    |   |   |
| EditUser.aspx              |             |                  |       |    |   |   |

5. Klicken Sie auf "Hinzufügen", um Ihre Angaben zu sichern.

Das neue Benutzerprofil wird Ihnen in der Listenansicht angezeigt.

Vgl. auch

Anzeigen der Benutzerprofile

Bearbeiten eines Benutzerprofils

Löschen eines Benutzerprofils